Banner 9 Central Connecticut State University

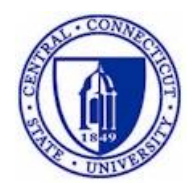

# Banner for Academic Departments

InformationTechnology @ CCSU Call: IT Help Desk at 860-832-1720 Email: techsupport@ccsu.edu

# **Table of Contents**

| GENERAL STUDENT INFORMATION                                                                          | 1               |
|----------------------------------------------------------------------------------------------------|-----------------|
| SPAIDEN – Identification Form<br>SGASTDN – General Student Form<br>SFAREGQ – Registration Query Form | 1<br>3<br>6     |
| STUDENT ADVISING                                                                                     | 8               |
| SGAADVR – MULTIPLE ADVISORS FORM                                                                     |                 |
| SFASRPO – STUDENT REGISTRATION PERMIT-OVERRIDE FORM                                                  |                 |
| SFAREGS – STUDENT COURSE REGISTRATION FORM                                                           |                 |
| SHATERM – TERM SEQUENCE COURSE HISTORY FORM                                                          | 20<br><b>22</b> |
|                                                                                                    |                 |
| SSASECT – Schedule Form<br>SSASECQ – Schedule Section Query Form<br>SFASLST – Class Roster Form      |                 |
| DEPARTMENTAL BUDGETS                                                                                 | 28              |
| FGIBAVL – Budget Availability Status Form<br>FGIBDSR – Executive Summary Form                        | 28<br>29        |

### **General Student Information**

#### SPAIDEN – Identification Form

The Identification form contains biographical and demographical information for students associated with the University.

| X General Per          | son Identification SPAIDE      | N 9.3.10 (TRI | NG0531)   |              |        |                      | E               | ADD        | RETRIEV     | •      | RELAT  | ED 🗱            | TOOLS    |
|------------------------|--------------------------------|---------------|-----------|--------------|--------|----------------------|-----------------|------------|-------------|--------|--------|-----------------|----------|
| ID: 30232435 TEST, 1   | rest                           |               |           |              |        |                      |                 |            |             |        |        | Start O         | ver      |
| Current Identification | Alternate Identification       | Address       | Telephone | Biographical | E-mail | Emergency Contact    | Additional Iden | tification |             |        |        |                 |          |
| IDENTIFICATION         |                                |               |           |              |        |                      |                 |            | 🖬 lr        | sert 🚦 | Delete | 🖷 Сору          | 👻 Filter |
| ID                     | 30232435                       |               |           |              |        | Name Type            |                 |            |             |        |        |                 |          |
| PERSON                 |                                |               |           |              |        |                      |                 |            | 01          | sert ( | Delete | <b>₽</b> ∎ Copy | 👻 Filte  |
|                        |                                |               |           |              |        | Prefix               |                 |            |             |        |        |                 |          |
| Last Name              | TEST                           |               |           |              |        | Suffix               |                 |            |             |        |        |                 |          |
| First Name             | TEST                           |               |           |              |        | Preferred First Name |                 |            |             |        |        |                 |          |
| Middle Name            |                                |               |           |              |        | Full Legal Name      |                 |            |             |        |        |                 |          |
| NON-PERSON             |                                |               |           |              |        |                      |                 |            |             | sert 🕻 | Delete | P Copy          | 👻 Filte  |
| Name                   | [                              |               |           |              | •••    |                      |                 |            |             |        |        |                 |          |
| ID AND NAME SOURCE     |                                |               |           |              |        |                      |                 |            | <b>O</b> Ir | sert ( | Delete | P Copy          | 👻 Filte  |
| Last Update            |                                |               |           |              |        |                      |                 |            |             |        |        |                 |          |
| Origin                 |                                |               |           |              |        |                      |                 |            |             |        |        |                 |          |
| Original Creation      |                                |               |           |              |        |                      |                 |            |             |        |        |                 |          |
| User                   | ONLINECSU                      |               |           |              |        | Create Date          | 06/17/2004      |            |             |        |        |                 |          |
| Act                    | ivity Date 04/13/2004 02:16:14 | PM            |           |              |        |                      |                 |            |             |        |        |                 | SAV      |

To view data on this form, enter the following information in the Key Block:

1. In the ID field, enter the 8-digit ID number or press the Tab key to view the name field and enter the person's name (in last name, first name order)

| ×     | General Person Identification SPAIDEN 9.3.10 (TRNG0531)                                                                         | ADD                                                       |        | RETRIEVE             | Å       | RELATED | *  | TOOLS |                                    |
|-------|----------------------------------------------------------------------------------------------------|-----------------------------------------------------------|--------|----------------------|---------|---------|----|-------|------------------------------------|
|       | ID:                                                                                                    |                                                           |        |                      |         |         | Go |       |                                    |
| Get S | A complete the fields above and click Go. To search by name, press TAB from an ID field, enter your search criteria, and then p | press ENTER.                                              |        |                      |         |         |    |       |                                    |
| •     | If there is only one match on the ID or<br>name you entered, both fields in the Key<br>Block will be filled in                  | ID and Name Externation<br>Search Detail                  | nded   | Search               |         |         |    | Per   | rson/Non-Person Count 11           |
|       |                                                                                                    | Person Search [<br>Reduce Search By<br>Group Type<br>City | )etail | )<br>Person 🔘 Non-Pe | irson ( | Both    |    |       | Non-Person Search Detail Name Type |
|       |                                                                                                    | State or Province                                         |        |                      |         |         |    |       | Gender                             |

ZIP or Postal Code ...

Press Enter Query or select button to clear search.

- If there are multiple matches on the Name you entered (there usually will not be multiple matches on an ID number), then the ID and Name Extended Search window will open.
- Click on Press to See Search Results, then click on the Name you are looking for and click on OK. This will fill in the Key Block with the ID number and Name.
- 2. Click on Go to view the Current Identification section.

There are several sections on this form. Each section is designated by a tab at the top of the form. There are several different ways to move through the sections:

- Click on the tab containing the section name
- Click on the Next Section or Previous Section button (lower-

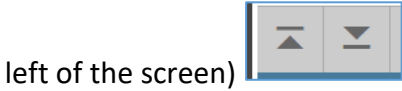

• Press Alt + PgDn or Alt + PgUp on your keyboard

#### SPAIDEN Sections

- Current Identification contains the student's name, full legal name and preferred first name
- > Alternate Identification contains any previous names or IDs used by the student
- Address contains the student's current and inactive addresses. The addresses are grouped together by active address, then inactive addresses. Within each group (active and inactive), addresses are in alphabetical order by Address Type (for example, CA for Campus address, MS for MailStop address, etc.).
- Telephone contains the student's telephone numbers, both those associated with an address and any additional phone numbers (for example, cell phone, pager, etc)
- Biographical contains biographical information such as gender, date of birth, social security number, etc (note: information on this section is viewable only by users with certain access privileges, so you may not be able to view information)
- E-mail contains the student's e-mail address
- Emergency Contact contains the student's emergency contact information, if we have this on file

| Name and ID                  |             |
|------------------------------|-------------|
| Smith, John Charles 30091654 |             |
| Smith, John E. 30091883      |             |
| Smith, John E. 30091908      |             |
| Smith, John F. 30092170      |             |
| Smith, John H. 30092488      |             |
| Smith, John Joseph 30297984  |             |
| Smith, John K. 30093126      |             |
| Smith, John W. 30094737      |             |
| Smith, John 30094966         |             |
| 0                            | •           |
| M at Deft N N 20 T Per Page  | Record 1 of |

#### <u>SGASTDN – General Student Form</u>

The General Student form contains current and historical information about a student. This information includes a student's status, level, type and major as well as academic status and graduation status.

| ×                            | General S   | itudent SGASTD       | N 9.3.9 (TRNG0    | 531)              |                 |                           |                          | ADD             | RETR        | ieve 🗸       | RELATED   | 🗱 TOOLS      |
|------------------------------|-------------|----------------------|-------------------|-------------------|-----------------|---------------------------|--------------------------|-----------------|-------------|--------------|-----------|--------------|
| ID: 302324                   | 135 TEST    | TEST Term:           | View Current/Acti | ive Curricula:    |                 |                           |                          |                 |             |              | Sta       | art Over     |
| Learner                      | Currice     | la Study Path        | Activities        | Veteran Comments  | Academic and C  | iraduation Status, Dual E | egree Miscellane         | ous             |             |              |           |              |
| <ul> <li>GENERAL</li> </ul>  | LEARNER     |                      |                   |                   |                 |                           |                          |                 | 01          | nsert 🗖 Dele | te 📲 Copy | 🖓 🏹 Filter   |
|                              | From Term   | 200450               |                   |                   |                 | To To                     | erm 999999               |                 |             |              |           |              |
|                              | New Term    | 200450 S             | Summer 2004       | Resider           | ice 1 P         | art-time in State         | Student Centric<br>Cycle |                 |             |              |           |              |
| Stu                          | dent Status | AS Ad                | ctive             | Fee Assessm<br>Ri | ent             |                           | Full or Part Time        | O Full Time     | O Part Time | None         |           |              |
| s                            | tudent Type | N No                 | on-Matriculated   | Cla               | 855             |                           |                          |                 |             |              |           |              |
| Addition                     | al Inform   | ition                |                   |                   |                 |                           |                          |                 |             |              |           |              |
|                              | Site        |                      |                   |                   |                 | BI                        | ock                      |                 |             |              |           |              |
|                              | Session     |                      |                   |                   |                 | Citizens                  | hip N Non-U              | Inited States C | itizen      |              |           |              |
| н ৰ (                        | 🗋 of 1 🕨    | )   <u>1    </u>     | Per Page          |                   |                 |                           |                          |                 |             |              | R         | ecord 1 of 1 |
| <ul> <li>CURRICU</li> </ul>  | LA SUMMA    | RY - PRIMARY         |                   |                   |                 |                           |                          |                 | 0           | nsert 🗖 Dele | te 📲 Copy | 👻 👻 Filter   |
| Priority                     | Term        | Program              | Catalog           | Level             | Campus          | College                   | Degree                   | End Out         | tcome Key   | Admission T  | ype       | Admission    |
| 4                            | 1 2004      | 50 Undeclared        | 200450            | Undeclared        | Main Campus - 1 | No School Designated      | Undeclared               |                 |             |              |           | 200450       |
| К ◀ (                        | 🗋 of 1 🕨    | N   1 Y              | Per Page          |                   |                 |                           |                          |                 |             |              | R         | ecord 1 of 1 |
| <ul> <li>FIELD OF</li> </ul> | STUDY SU    | IMARY                |                   |                   |                 |                           |                          |                 | 01          | nsert 🔳 Dele | te 📲 Copy | / 🌪 Filter   |
| Attac                        | hed to Maj  | or Details           |                   |                   |                 |                           |                          |                 |             |              |           |              |
| <b>a</b> :                   | <b>_</b> A  | ctivity Date 04/13/2 | 2004 02:16:16 PM  |                   |                 |                           |                          |                 |             |              |           | SAVE         |
| EDIT                         | Record      | : 1/1                | SGBSTDN.SGBS      | TDN_TERM_CODE_EFF | [1]             |                           |                          |                 |             |              |           | ellucian     |

To view data on this form, enter the following information in the Key Block:

1. In the ID field, enter the 8-digit ID number or press the Tab key to view the name field and enter the person's name (in last name, first name order)

| Ceneral Person Identification SPAIDEN 9.3.10 (TRNG0531)                                                                              | 📄 ADD 🗎 RETRIEVE 🗸 RELATED 🔆 TOOLS                                                                                                    |
|----------------------------------------------------------------------------------------------------|----------------------------------------------------------------------------------------------------|
| 10:                                                                                                    | Go                                                                                                    |
| Get Started: Complete the fields above and click Go. To search by name, press TAB from an ID field, enter your search criteria, and  | then press ENTER.                                                                                                    |
| <ul> <li>If there is only one match on the ID or<br/>name you entered, both fields in the Key<br/>Block will be filled in</li> </ul> | ID and Name Extended Search Search Detail  Person Search Detail  Person Search Detail  Reduce Search Detail  Group Type Person Non-Person Bodn Name Type |
|                                                                                                    | State or Province Gender Gender                                                                                                    |

- If there are multiple matches on the Name you entered (there usually will not be multiple matches on an ID number), then the ID and Name Extended Search window will open.
- Click on Press to See Search Results, then click on the Name you are looking for and click on OK. This will fill in the Key Block with the ID number and Name.

| Name and ID                  |               |
|------------------------------|---------------|
| Smith, John Charles 30091654 |               |
| Smith, John E. 30091883      |               |
| Smith, John E. 30091908      |               |
| Smith, John F. 30092170      |               |
| Smith, John H. 30092488      |               |
| Smith, John Joseph 30297984  |               |
| Smith, John K. 30093126      |               |
| Smith, John W. 30094737      |               |
| Smith, John 30094966         |               |
| Carine 1-L- 20005024         |               |
| A for the N 20 T Per Page    | Record 1 of 1 |

2. To view information for all terms, leave the Term field blank. To view information for specific term, either enter the Term code or click on the Search button (the ellipsis ...) next to Term to select a term.

Click on Go to view the Current Identification section.

There are several sections on this form. Each section is designated by a tab at the top of the form. There are several different ways to move through the sections:

- Click on the tab containing the section name
- Click on the Next Section or Previous Section button (lower-left of the screen)
- Press Alt + PgDn or Alt + PgUp on your keyboard

#### SGASTDN Sections

3.

- Learner contains general student information such as status and type
- Curricula contains detailed information about the student's current and previous majors and degrees
- Activities contains student activity information
- Veteran contains veteran information
- Comments contains comments about the student's records
- Academic and Graduation Status, Dual Degree contains the student's academic standing, anticipated graduation date and any dual degree information
- Miscellaneous contains additional information about the student that may be tracked in Banner

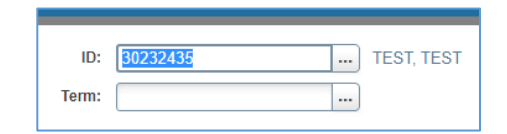

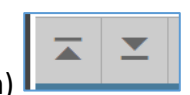

#### SFAREGQ – Registration Query Form

The Registration Query form lists all courses a student is registered for (student schedule) and all information related to the course (i.e. subject, course number, days and times).

| ×       | Registra   | ation Que  | ry SFAR   | EGQ 9.3 ( | (TRNG0531)             |         |            |     |     |           |       |       | 🔒 AD | D 🖺 | RETRIEVE    | 嚞 REI     | ated 🌞   | TOOLS   |
|---------|------------|------------|-----------|-----------|------------------------|---------|------------|-----|-----|-----------|-------|-------|------|-----|-------------|-----------|----------|---------|
| rm: 20  | 1910 Re    | gistration | From Date | : Regist  | ration To Date: ID: 30 | 0232435 |            |     |     |           |       |       |      |     |             |           | Start C  | )ver    |
| REGISTI | RATION QU  | IERY       |           |           |                        |         |            |     |     |           |       |       |      | E   | 🛙 📰 🔛 İnser | t 🗖 Delei | e 📲 Copy | 👻 Filte |
| erm     | CRN        | Subject    | Course    | Section   | Registration Status    | CEU     | Cross List | Mon | Tue | Wed       | Thu   | Fri   | Sat  | Sun | Begin Time  | End Time  | Part of  | Term Ca |
| 01910   | 10231      | CET        | 479       | 01        | RW                     | N       |            |     |     | <b>V</b>  |       |       |      |     | 1020        | 1200      | 1        | С       |
| 1910    | 12449      | MKT        | 295       | 03        | RW                     | Ν       |            |     |     | ×         |       |       |      |     | 1340        | 1455      | 1        | С       |
|         |            |            | 10. *     |           |                        |         |            |     |     |           |       |       |      |     |             |           | De       |         |
| 1.1     | () of I p  | P PL       | 10 *      | rei rage  |                        |         |            |     |     |           |       |       |      |     |             |           | Rei      |         |
|         |            |            | Co-op Edu | cation    |                        |         |            |     | Tot | al CEU Ho | urs ( | 0.000 |      |     |             |           |          |         |
| Telel   | Oracli Ura |            | 000       |           |                        |         |            |     |     |           |       |       |      |     |             |           |          |         |
| Total   | Credit Hot | 115 0      | .000      |           |                        |         |            |     |     |           |       |       |      |     |             |           |          |         |
|         |            |            |           |           |                        |         |            |     |     |           |       |       |      |     |             |           |          |         |
|         |            |            |           |           |                        |         |            |     |     |           |       |       |      |     |             |           |          |         |
|         |            |            |           |           |                        |         |            |     |     |           |       |       |      |     |             |           |          |         |
|         |            |            |           |           |                        |         |            |     |     |           |       |       |      |     |             |           |          |         |
|         |            |            |           |           |                        |         |            |     |     |           |       |       |      |     |             |           |          |         |
|         |            |            |           |           |                        |         |            |     |     |           |       |       |      |     |             |           |          |         |
|         |            |            |           |           |                        |         |            |     |     |           |       |       |      |     |             |           |          |         |
|         |            |            |           |           |                        |         |            |     |     |           |       |       |      |     |             |           |          |         |
|         |            |            |           |           |                        |         |            |     |     |           |       |       |      |     |             |           |          |         |
|         |            |            |           |           |                        |         |            |     |     |           |       |       |      |     |             |           |          |         |
|         |            |            |           |           |                        |         |            |     |     |           |       |       |      |     |             |           |          |         |
|         |            |            |           |           |                        |         |            |     |     |           |       |       |      |     |             |           |          |         |
|         |            |            |           |           |                        |         |            |     |     |           |       |       |      |     |             |           |          |         |
|         |            |            |           |           |                        |         |            |     |     |           |       |       |      |     |             |           |          |         |
|         |            |            |           |           |                        |         |            |     |     |           |       |       |      |     |             |           |          |         |
|         |            |            |           |           |                        |         |            |     |     |           |       |       |      |     |             |           |          |         |
|         |            |            |           |           |                        |         |            |     |     |           |       |       |      |     |             |           |          |         |
|         |            |            |           |           |                        |         |            |     |     |           |       |       |      |     |             |           |          |         |
|         |            |            |           |           |                        |         |            |     |     |           |       |       |      |     |             |           |          |         |
|         |            |            |           |           |                        |         |            |     |     |           |       |       |      |     |             |           |          |         |
|         |            |            |           |           |                        |         |            |     |     |           |       |       |      |     |             |           |          |         |
|         |            |            |           |           |                        |         |            |     |     |           |       |       |      |     |             |           |          |         |
|         |            |            |           |           |                        |         |            |     |     |           |       |       |      |     |             |           |          |         |
|         |            |            |           |           |                        |         |            |     |     |           |       |       |      |     |             |           |          |         |
|         |            |            |           |           |                        |         |            |     |     |           |       |       |      |     |             |           |          |         |
|         |            |            |           |           |                        |         |            |     |     |           |       |       |      |     |             |           |          |         |
|         |            |            |           |           |                        |         |            |     |     |           |       |       |      |     |             |           |          |         |
|         |            |            |           |           |                        |         |            |     |     |           |       |       |      |     |             |           |          |         |
| -       |            |            |           |           |                        |         |            |     |     |           |       |       |      |     |             |           |          |         |
|         | -          |            |           |           |                        |         |            |     |     |           |       |       |      |     |             |           |          | C 4     |
| •       | <b>-</b>   |            |           |           |                        |         |            |     |     |           |       |       |      |     |             |           |          | SA      |
|         | <b>-</b>   |            |           |           |                        |         |            |     |     |           |       |       |      |     |             |           |          | s       |

To view data on this form, enter the following information in the Key Block:

1. Enter the Term code or click on the Search button (the ellipsis ...) next to Term to select a term.

|       | <br> |
|-------|------|
| Term: |      |
|       |      |

2. In the ID field, enter the 8-digit ID number or press the Tab key to view the name field and enter the person's name (in last name, first name order)

| ×      | @ ellucian       | Registration Query SFAREGQ 9.3 (PROD) |                    | ADD | 📇 RELATED | 🌞 TOOLS |
|--------|------------------|---------------------------------------|--------------------|-----|-----------|---------|
|        | Term:            |                                       | Registration From: |     |           | Go      |
| Reais  | tration To Date: |                                       | Date               |     |           |         |
| riogic |                  |                                       |                    |     |           |         |

 If there is only one match on the ID or name you entered, both fields in the Key Block will be filled in

| Press To See Re                                           | esults                       | Person/Non-Person Count 11 |  |  |  |  |  |  |
|-----------------------------------------------------------|------------------------------|----------------------------|--|--|--|--|--|--|
| Grand Person Search Detail     Grand Person Search Detail |                              |                            |  |  |  |  |  |  |
| Reduce Search By                                          |                              |                            |  |  |  |  |  |  |
| Group Type                                                | O Person O Non-Person O Both | Name Type                  |  |  |  |  |  |  |
| City                                                      |                              | Birth Date                 |  |  |  |  |  |  |
| State or Province                                         |                              | Gender                     |  |  |  |  |  |  |
|                                                           |                              |                            |  |  |  |  |  |  |

- If there are multiple matches on the Name you entered (there usually will not be multiple matches on an ID number), then the ID and Name Extended Search window will open.
- Click on Press to See Search Results, then click on the Name you are looking for and click on OK. This will fill in the Key Block with the ID number and Name.
- 3. Click on Go to view the Registration section.

You may need to use the bottom scroll bar to view all of the course information. You may also use the Single Record button or Multiple Records button to toggle between views for each course.

| Extended Search              | ×              |
|------------------------------|----------------|
| Criteria Q                   |                |
| Name and ID                  |                |
| Smith, John Charles 30091654 | ▲              |
| Smith, John E. 30091883      |                |
| Smith, John E. 30091908      |                |
| Smith, John F. 30092170      |                |
| Smith, John H. 30092488      |                |
| Smith, John Joseph 30297984  |                |
| Smith, Jo                    |                |
| Smith, Jo                    |                |
| Smith, Jo Ettal == Etal -    |                |
| Custa 1.                     |                |
| R 4 un Bogin T               | Record 1 of 11 |
|                              | Cancel OK      |

#### <u>Student Advising</u> <u>SGAADVR – Multiple Advisors Form</u>

The Multiple Advisors form is used to assign advisors to a student for the effective term during which they are registered.

| ×       | Multiple Advisors SGAADVR 9.3.7 (TRN) | 30531)       |                          | 📄 ADD 🖹 RETRIEVE 👫 RELATED 🔆 TOOLS 1 |
|---------|---------------------------------------|--------------|--------------------------|--------------------------------------|
| ID: 3   | 0232435 TEST, TEST Term: 201910       |              |                          | Start Over                           |
| ▼ ADVIS | OR INFORMATION                        |              |                          | 😭 Insert 📑 Delete 📲 Copy 👻 Filter    |
|         | From Term 201310                      |              | (a Maintenance           | To Term 999999                       |
| ID      | Name                                  | Advisor Type | Advisor Type Description | Primary Indicator *                  |
| 30304.  | Wu, Shuju                             | MAJR         | Major                    |                                      |
| н 🖣     | 1 of 1 🕨 🕅 10 🔻 Per Page              |              |                          | Record 1 of 1                        |
|         |                                       |              |                          |                                      |
|         | <b>—</b>                              |              |                          | SAVE                                 |

To view data on this form, enter the following information in the Key Block:

1. In the ID field, enter the 8-digit ID number or press the Tab key to view the name field and enter the person's name (in last name, first name order)

| X @ ellucian Multiple Advisors SGAADVR 9.3.7 (PROD)         | 📑 ADD 🖺 RETRIEVE 🗸 RELATED 🔅 TOOLS                        |
|-------------------------------------------------------------|-----------------------------------------------------------|
| ID: Term:                                                   | G0                                                        |
| <ul> <li>If there is only one match on the ID or</li> </ul> | ID and Name Extended Search                               |
| name you entered, both fields in the Key                    | Search Detail                                             |
| Block will be filled in                                     | Press To See Results Person Non-Person Count 11           |
|                                                             | Ger Person Search Detail     Ger Non-Person Search Detail |
|                                                             | Group Type O Person O Non-Person O Both Name Type         |
|                                                             | City Birth Date                                           |
|                                                             | State or Province Gender                                  |
|                                                             | ZIP or Postal Code                                        |
|                                                             | Press Enter Query or select button to clear search.       |

- If there are multiple matches on the Name you entered (there usually will not be multiple matches on an ID number), then the ID and Name Extended Search window will open.
- Click on Press to See Search Results, then click on the Name you are looking for and click on OK. This will fill in the Key Block with the ID number and Name.

| Name and ID                |             |             |
|----------------------------|-------------|-------------|
| Smith, John Charles 300916 | 54          |             |
| Smith, John E. 30091883    |             |             |
| Smith, John E. 30091908    |             |             |
| Smith, John F. 30092170    |             |             |
| Smith, John H. 30092488    |             |             |
| Smith, John Joseph 3029798 | 34          |             |
| Smith, John K. 30093126    |             |             |
| Smith, John W. 30094737    |             |             |
| Smith, John 30094966       |             |             |
| 0                          |             | •           |
| MARCHEN I                  | 20 Bor Page | Decord 1 of |

# Banner for Academic Departments Instructions

Enter the advising Term code or click on the Search button (the ellipsis ...) next to Term to select the advising term (i.e. the

Term: ...

current term is Fall 2018, but we are doing advising for Spring 2019, so you want to enter the code for Spring 2019).

2. Click on Go to view the Advisor Information section.

If you need to modify advisors, see the Updating Advisors instructions at <u>http://www.ccsu.edu/it/itservices/banner9doclib.html</u>

#### SPAAPIN – Alternate Personal Identification Number form

The Alternate Personal Identification Number Form is used to store a student's Alternate PIN, which is needed for registration.

| ×       | Alternate F   | ersonal Identification Number SP  | APIN 9.3 (TRNG0531) |  | l  | ADD          | 2 | RETRIEVE | 🛔 RELAT | ED 🛠    | TOOLS      |
|---------|---------------|-----------------------------------|---------------------|--|----|--------------|---|----------|---------|---------|------------|
| From Te | erm: 201910 I | 0: 30232435 TEST, TEST            |                     |  |    |              |   |          |         | Start O | ver        |
| ▼ ALTER | RNATE PERSON/ | L IDENTIFICATION NUMBER           |                     |  |    |              |   | 🕂 Insert | Delete  | 🖷 Сору  | 👻 Filter   |
| Term C  | Code *        |                                   | Process Name *      |  | A  | lternate PIN | * |          |         |         |            |
| 201910  | )             |                                   | TREG                |  | 64 | 67805        |   |          |         |         |            |
| .∺.⊲    | ( 1) of 1 🕨   | 10 V Per Page                     |                     |  |    |              |   |          |         | Rec     | ord 1 of 1 |
|         |               |                                   |                     |  |    |              |   |          |         |         |            |
|         |               |                                   |                     |  |    |              |   |          |         |         |            |
|         |               |                                   |                     |  |    |              |   |          |         |         |            |
|         |               |                                   |                     |  |    |              |   |          |         |         |            |
|         |               |                                   |                     |  |    |              |   |          |         |         |            |
|         |               |                                   |                     |  |    |              |   |          |         |         |            |
|         |               |                                   |                     |  |    |              |   |          |         |         |            |
|         |               |                                   |                     |  |    |              |   |          |         |         |            |
|         |               |                                   |                     |  |    |              |   |          |         |         |            |
|         |               |                                   |                     |  |    |              |   |          |         |         |            |
|         |               |                                   |                     |  |    |              |   |          |         |         |            |
|         |               |                                   |                     |  |    |              |   |          |         |         |            |
|         |               |                                   |                     |  |    |              |   |          |         |         |            |
|         |               |                                   |                     |  |    |              |   |          |         |         |            |
|         |               |                                   |                     |  |    |              |   |          |         |         |            |
|         |               |                                   |                     |  |    |              |   |          |         |         |            |
|         |               |                                   |                     |  |    |              |   |          |         |         |            |
|         | <b>_</b> Ac   | ivity Date 05/07/2018 10:30:06 PM |                     |  |    |              |   |          |         |         | SAVE       |
| EDIT    | Record:       | 1/1 SPRAPIN.SPRAPI                | TERM_CODE [1]       |  |    |              |   |          |         | е       | lucian     |

To view data on this form, enter the following information in the Key Block:

 Enter the advising Term code or click on the Search button (the ellipsis ...) next to Term to select the advising term (i.e. the current term is Fall 2018, but we are doing advising for Spring 2019, so you want to enter the code for Spring 2019).

|  | Term: |  |  |
|--|-------|--|--|
|--|-------|--|--|

2. In the ID field, enter the 8-digit ID number or press the Tab key to view the name field and enter the person's name (in last name, first name order)

| From Term:                                                                                                    | D:                                                  |                          |                      | Go     |
|----------------------------------------------------------------------------------------------------|-----------------------------------------------------|--------------------------|----------------------|--------|
| Get Started: Complete the fields above and click Go. To search by name, press TAB from an ID field, enter your sea | rch criteria, and then press ENTER.                 |                          |                      |        |
| • If there is only one match on the ID or                                                                          | ID and Name Extended Search                         |                          |                      |        |
| name you entered, both fields in the Key                                                                           | Search Detail                                       |                          |                      |        |
| Block will be filled in                                                                                            | 🖙 Press To See Results                              | Pers                     | son/Non-Person Count | 11     |
|                                                                                                    | 🕞 Person Search Detail                              | (in                      | Non-Person Search    | Jetail |
|                                                                                                    | Reduce Search By                                    |                          |                      |        |
|                                                                                                    | Group Type 🔘 Person 🔘 Non-Person 💿                  | Both                     | Name Type            |        |
|                                                                                                    | City                                                |                          | Birth Date           |        |
|                                                                                                    | State or Province                                   |                          | Gender               |        |
|                                                                                                    | ZIP or Postal Code                                  |                          |                      |        |
|                                                                                                    | Press Enter Query or select button to clear search. | button to reduce search. |                      |        |

- If there are multiple matches on the Name you entered (there usually will not be multiple matches on an ID number), then the ID and Name Extended Search window will open.
- Click on Press to See Search Results, then click on the Name you are looking for and click on OK. This will fill in the Key Block with the ID number and Name.
- 3. Click on Go to view the Alternate Personal Identification Number section.

| Criteria Q                    |               |
|-------------------------------|---------------|
| Name and ID                   |               |
| Smith, John Charles 30091654  |               |
| Smith, John E. 30091883       |               |
| Smith, John E. 30091908       |               |
| Smith, John F. 30092170       |               |
| Smith, John H. 30092488       |               |
| Smith, John Joseph 30297984   |               |
| Smith, John K. 30093126       |               |
| Smith, John W. 30094737       |               |
| Smith, John 30094966          |               |
| C-125 1-5- 2000E024           | - F           |
| M ≤ 10 of 1 ► N 20 ▼ Per Page | Record 1 of 1 |

#### SFASRPO – Student Registration Permit-Override Form

The Student Registration Permit-Override form is used to enter and track registration overrides for a student. After entering and saving a registration override on this form, you should direct the student to go to CentralPipeline and register for the course. The use of this form to override registration also eliminates the need to complete the paper-based registration override form.

| ×      | Studer  | nt Registr | ation Perm | nit-Override SFAS            | RPO 9.3.6 (T | RNG1101)  |            |     |     |       |     |     |     |         |            |          | Ð      | ADD  |                | Å R    | ELATED  | # TOOLS      |
|--------|---------|------------|------------|------------------------------|--------------|-----------|------------|-----|-----|-------|-----|-----|-----|---------|------------|----------|--------|------|----------------|--------|---------|--------------|
| ID: 3  | 0232435 | TEST, T    | EST        | Term: 201940                 | Spring 2019  |           |            |     |     |       |     |     |     |         |            |          |        |      |                |        | Sta     | rt Over      |
| * STUE | ENT PER | MITS AND   | OVERRIDE   | S                            |              |           |            |     |     |       |     |     |     |         |            |          |        |      | 🗄 Insert       | Delete | e 📲 Cop | y Ϋ, Filter  |
| Permit | *       |            | Pe         | ermit Description            |              |           |            |     |     | CRN   |     |     | s   | iubject |            | Course   | Number |      |                | Se     | ction   |              |
| SPEC   | /UG     |            | P          | rereq,Coreq,Degr,            | Majr,Prgrm   |           |            |     |     | 40748 |     |     | C   | CHEM    |            | 161      |        |      |                | 03     | \$      |              |
| 10.4   | [ 1] of | 1 ▶ )      | 5          | <ul> <li>Per Page</li> </ul> |              |           |            |     |     |       |     |     |     |         |            |          |        |      |                |        | R       | ecord 1 of 1 |
| * STUD | ENT SCH | IEDULE     |            |                              |              |           |            |     |     |       |     |     |     |         |            |          |        |      | 🖬 Insert       | Delete | Cop     | y 🔍 Filter   |
| CRN    | Part    | of Term    | Subject    | Course Number                | Section      | Available | Waitlisted | Mon | Tue | Wed   | Thu | Fri | Sat | Sun     | Begin Time | End Time | Error  | Link | Crosslist Grou | p Ca   | mpus S  | chedule Type |
| 4      |         |            |            |                              |              |           |            |     |     |       |     |     |     |         |            |          |        |      |                |        |         |              |
| 11 1   | [ 1] of | 1 ▶ )      |            | <ul> <li>Per Page</li> </ul> |              |           |            |     |     |       |     |     |     |         |            |          |        |      |                |        | R       | ecord 1 of 1 |
|        |         |            |            |                              |              |           |            |     |     |       |     |     |     |         |            |          |        |      |                |        |         |              |
| _      | -       |            |            |                              |              |           |            |     |     |       |     |     |     |         |            |          |        |      |                |        |         |              |

To enter a registration override:

1. In the ID field, enter the 8-digit ID number or press the Tab key to view the name field and enter the person's name (in last name, first name order)

| X @ ellucian Student Registration Permit-Override SFASRPO 9.3.6 (PROD)                                                   | 👩 ADD 🖺 RETRIEVE 🗸 REL                              | TED 🔅 TOOLS             |
|----------------------------------------------------------------------------------------------------|-----------------------------------------------------|-------------------------|
| ID: Term: [                                                                                                    |                                                     | Go                      |
| Get Started: Complete the fields above and click Go. To search by name, press TAB from an ID field, enter your search cr | iteria, and then press ENTER.                       |                         |
| • If there is only one match on the ID or                                                                                | ID and Name Extended Search                         |                         |
| name you entered, both fields in the Key                                                                                 | Search Detail                                       |                         |
| Block will be filled in                                                                                                  | Press To See Results Person                         | /Non-Person Count 11    |
|                                                                                                    | ar Person Search Detail                             | on-Person Search Detail |
|                                                                                                    | Reduce Search By                                    |                         |
|                                                                                                    | Group Type O Person O Non-Person 🖲 Both             | Name Type               |
|                                                                                                    | City                                                | Birth Date              |
|                                                                                                    | State or Province                                   | Gender                  |
|                                                                                                    | ZIP or Postal Code                                  |                         |
|                                                                                                    | Press Enter Query or select button to clear search. |                         |
|                                                                                                    |                                                     |                         |

- If there are multiple matches on the Name you entered (there usually will not be multiple matches on an ID number), then the ID and
  - Name Extended Search window will open.
- Click on Press to See Search Results, then click on the Name you are looking for and click on OK. This will fill in the Key Block with the ID number and Name.
- 2. Enter the Term code or click on the Search button (the ellipsis ...) next to Term to select the term.
- 3. Click on Go to view any existing overrides and current schedule.

Entering a Registration Override

- 1. Click on the Search button (the ellipsis ...) under Permit to open list of codes.
- 2. From the list, double-click the appropriate override code:
  - CAPACITY Used to override registration if the course capacity limit has been reached.
  - SPEC/GR Used to override registration for a Graduate student for any of the following reasons: Degree, Major or Prerequisite
  - SPEC/UG Used to override registration for an Undergraduate student for any of the following reasons: Class, Degree, Major, Prerequisite
  - TIME Used to override registration if there is a time conflict with another course on the student's schedule. Both instructors must be aware of the situation and have given their approval.

\*Note: Only the four codes listed above are used to override registration – please do not use any of the other codes in the list.

- 3. In the CRN field, enter the Course Reference Number (CRN) for the course you are overriding. The Subject and Course fields will fill in automatically. If you do not know the CRN, refer to Searching for a CRN on Page 12. Alternate procedures for overriding a prerequisite: When overriding a prerequisite, you can leave the CRN field blank and enter only the Subject and Course fields this will allow the student to register for any open section (CRN) for that course. To use this alternate procedure:
  - Enter SPEC/UG or SPEC/GR in the Permit field

| Extended Search                                                         |        |
|-------------------------------------------------------------------------|--------|
| Criteria Q                                                              |        |
| Name and ID                                                             |        |
| Smith, John Charles 30091654                                            |        |
| Smith, John E. 30091883                                                 |        |
| Smith, John E. 30091908                                                 |        |
| Smith, John F. 30092170                                                 |        |
| Smith, John H. 30092488                                                 |        |
| Smith, John Joseph 30297984                                             |        |
| Smith, John K. 30093126                                                 |        |
| Smith, John W. 30094737                                                 |        |
| Smith, John 30094966                                                    |        |
| 0                                                                       | •      |
| N         1 of 1         N         20 ▼         Per Page         Record | 1 of 1 |
| Cancel                                                                  | OK     |

| Registration Permit-O    | verride Codes                    | ×             |  |  |  |  |  |  |
|--------------------------|----------------------------------|---------------|--|--|--|--|--|--|
|                          |                                  | · · · · ·     |  |  |  |  |  |  |
| Criteria Q               |                                  |               |  |  |  |  |  |  |
|                          |                                  |               |  |  |  |  |  |  |
| Code                     | Description                      |               |  |  |  |  |  |  |
| CAPACITY Course Capacity |                                  |               |  |  |  |  |  |  |
| COREQ                    | Co-requisite                     |               |  |  |  |  |  |  |
| DUP                      | Duplicate Course Restriction     |               |  |  |  |  |  |  |
| LINK                     | Linked Course Override           |               |  |  |  |  |  |  |
| PREREQ                   | Course Pre-requisite Restricti   |               |  |  |  |  |  |  |
| SPEC/GR                  | Prereq, Coreq, Degr, Majr, Prgrm |               |  |  |  |  |  |  |
| SPEC/UG                  | Prereq, Coreq, Degr, Majr, Prgrm |               |  |  |  |  |  |  |
| TIME                     | Time Conflict                    |               |  |  |  |  |  |  |
|                          |                                  |               |  |  |  |  |  |  |
|                          |                                  |               |  |  |  |  |  |  |
|                          | 10 v Per Page                    | Record 1 of 8 |  |  |  |  |  |  |
|                          |                                  |               |  |  |  |  |  |  |
|                          |                                  | Cancel OK     |  |  |  |  |  |  |
|                          |                                  |               |  |  |  |  |  |  |

- Leave the CRN field blank
- Enter Subject in the Subject field (i.e. MATH)
- Enter the COURSE NUMBER in the Crse field (i.e. 115 to override a MATH 115 prerequisite)
- 4. If you need to additional overrides, click on the Insert button to add additional override lines.

| 🖶 Insert | Delete | 🖥 Сору  | Ŷ, Filter |  |  |  |
|----------|--------|---------|-----------|--|--|--|
|          | Sect   | Section |           |  |  |  |
|          |        |         |           |  |  |  |

5. After entering the registration override information, click on Save (bottom-right of screen or press F10). The student can now go to CentralPipeline and register for the course(s). The use of this form also eliminates the need to complete the paper override form for the Registrar's office because all of the override information, along with who entered it, will be stored in Banner. It is imperative that individuals enter overrides only for those areas for which they are responsible.

Example of a Completed Student Permits/Overrides Entry:

| * STUDENT PERMITS AND OVERRIDES |                                  |       |         |               |         |     |  |
|---------------------------------|----------------------------------|-------|---------|---------------|---------|-----|--|
| Permit *                        | Permit Description               | CRN   | Subject | Course Number | Section |     |  |
| SPEC/UG                         | Prereq, Coreq, Degr, Majr, Prgrm | 12385 | MIS     | 201           | 01      |     |  |
| (                               | 5 v Per Page                     |       |         |               |         | Rec |  |

Searching for CRN

- To search for a CRN from the SFASPRO form: 1. While your cursor is in the CRN field, click on the
  - While your cursor is in the CRN field, click on the Search button (the ellipsis ...) next to CRN

| ▼ STUDENT PERMITS AND OVERRIDES |                    |        |  |  |  |  |  |  |  |  |
|---------------------------------|--------------------|--------|--|--|--|--|--|--|--|--|
| Permit *                        | Permit Description | CRN    |  |  |  |  |  |  |  |  |
| CAPACITY                        | Course Capacity    | ···· ) |  |  |  |  |  |  |  |  |
| 🚺 ┥ 📋 of 1 🕨 🕅                  | 5 V Per Page       |        |  |  |  |  |  |  |  |  |

2. At the Option List pop-up screen, click on Search for Sections (SFQSECM)

| Option List                       | × |
|-----------------------------------|---|
|                                   |   |
| Search for Sections(SFQSECM)      |   |
| View Section Information(SFQSECT) |   |
|                                   |   |
| Cance                             |   |

- 3. On the SFQSECM form (Registration Query Form), enter your search criteria:
  - In the Subject field, either enter the Subject code or click on the Search button (the ellipsis ...) next to Subject to select a subject
    - To view all courses for that Subject, click on the Go button or press F8 to perform an Execute Query function
  - To view a specific course or section number, enter the information in the Course field and/or Section field, then click on the Go button or press F8 to perform an Execute Query function. If you do not know the entire Course or Section number, you can use a wildcard (the % symbol) to search on partial numbers. For example,

| ×         | Registration Section Query SFQSECM 9.3 (PROD) |             |         |                  |     |         |                 |          |    |  |  |  |  |
|-----------|-----------------------------------------------|-------------|---------|------------------|-----|---------|-----------------|----------|----|--|--|--|--|
| REGIST    | RATION                                        | SECTION QUE | RY      |                  |     |         |                 |          |    |  |  |  |  |
| Active fi | lters:                                        | Subject: M  | is 🖕    | <u>Clear All</u> |     |         |                 |          |    |  |  |  |  |
| CRN       | Part of                                       | Term        | Subject | Subject          |     | Section | Available Seats | Waitlist | Мо |  |  |  |  |
| 12406     | 1                                             |             | MIS     |                  | 501 | HY1     | 0               | 0        |    |  |  |  |  |
| 13015     | 1                                             |             | MIS     |                  | 531 | HY3     | 0               | 0        |    |  |  |  |  |
| 12620     | 1                                             |             | MIS     |                  | 555 | HY1     | 0               | 0        |    |  |  |  |  |
| 12385     | 1                                             |             | MIS     |                  | 201 | 01      | 0               | 0        |    |  |  |  |  |
| 12386     | 1                                             |             | MIS     |                  | 201 | HY1     | 3               | 0        |    |  |  |  |  |
|           |                                               |             |         |                  |     |         | 3               | 0        |    |  |  |  |  |
| 12387     | 1                                             |             | MIS     |                  | 201 | 02      | 0               | 0        |    |  |  |  |  |
| 12388     | 1                                             |             | MIS     |                  | 201 | 70      | 1               | 0        |    |  |  |  |  |
| 12389     | 1                                             |             | MIS     |                  | 201 | 71      | 1               | 0        |    |  |  |  |  |
| 12390     | 1                                             |             | MIS     |                  | 201 | HY5     | 1               | 0        |    |  |  |  |  |

#### Information Technology @ CCSU

Call: IT Help Desk at 860-832-1720 Email: <u>techsupport@ccsu.edu</u> you can enter 5% in the Course field to find all course numbers that start with the number 5.

4. When you locate the class you are searching for, double-click the CRN to return to the SFASRPO form and the CRN, Subject and Course fields will fill in automatically.

#### SFAREGS – Student Course Registration Form

The Student Course Registration form is used to register students for classes and print schedules.

| X Student Course Registration SFAREGS 9.3.10 (PROD)   |                                         |                                  | 🖬 ADD 📓 RETRIEV          | E 🔓 RELATED 🔆 TOOLS      |
|-------------------------------------------------------|-----------------------------------------|----------------------------------|--------------------------|--------------------------|
| Term: 201940 ID: 30232435 TEST, TEST Date: 11/20/2018 | Holds: View Current/Active Curricula:   | Print Bill: Print Schedule: 🖌    |                          | Start Over               |
| Registration Student Term Curricula Study Path Tir    | e Status                                |                                  |                          |                          |
| ENROLLMENT INFORMATION                                |                                         |                                  | 🖬 Insert                 | Delete 🖷 Copy 🏹 Filter   |
| Status * EL Eligible to Register                      | Status Date 11/20/2018                  |                                  | Minimum * 0.000          | Source MHRS              |
| Reason                                                | Delete All CR                           | Ns                               | Maximum * 9999999.999    | Source MHRS              |
| Process Block                                         |                                         |                                  | Acceptance O Confirmed O | None O Accepted          |
| •                                                     |                                         |                                  |                          | •                        |
| COURSE INFORMATION                                    |                                         |                                  | 🗄 Insert                 | Delete Te Copy Y, Filter |
| Section Detail View Detailed Results                  |                                         |                                  |                          |                          |
| CRN Subject * Course * Section * Grade Mode           | * Credit Hours * Bill Hours * Attempted | Iours Time Status Hours Status * | Level * Appr Recd C      | verride Part of Term Me  |
|                                                       |                                         |                                  |                          |                          |
| Error Flag                                            |                                         |                                  |                          |                          |
| Status Type                                           |                                         |                                  |                          |                          |
| K ◀ 1 of 1 ► H 10 ▼ Per Page                          |                                         |                                  |                          | Record 1 of 1            |
| * ENROLLMENT TOTALS                                   |                                         |                                  | 🕄 Insert                 | Delete 🖷 Copy 🏹 Filter   |
| Fees * Y - Immediate assessment 💌                     |                                         | Date                             |                          |                          |
| Credit Hours                                          |                                         | Bill Hours                       |                          |                          |
| CEU Hours                                             |                                         |                                  |                          |                          |
|                                                       |                                         |                                  |                          |                          |
|                                                       |                                         |                                  |                          |                          |
|                                                       |                                         |                                  |                          |                          |
|                                                       |                                         |                                  |                          |                          |
|                                                       |                                         |                                  |                          |                          |
|                                                       |                                         |                                  |                          |                          |
|                                                       |                                         |                                  |                          |                          |
|                                                       |                                         |                                  |                          |                          |
|                                                       |                                         |                                  |                          |                          |
|                                                       |                                         |                                  |                          |                          |
| A <u>-</u>                                            |                                         |                                  |                          | SAVE                     |

When you first navigate to this form, the SOADEST form will open automatically. If you would like to print an official schedule, enter the Banner print queue in the Schedules field (use the Search button to locate your Banner print queue). Click X to close the form (with or without a Banner print queue entered).

| ×      | Student System Distribution Initialization SOADEST 9.3 (PROD) |       |  |  |  |  |  |  |  |  |  |  |
|--------|---------------------------------------------------------------|-------|--|--|--|--|--|--|--|--|--|--|
| * DIST | RIBUTION PARAME                                               | ETERS |  |  |  |  |  |  |  |  |  |  |
|        | Schedules                                                     |       |  |  |  |  |  |  |  |  |  |  |
|        | Invoices                                                      |       |  |  |  |  |  |  |  |  |  |  |
|        | Transcripts                                                   |       |  |  |  |  |  |  |  |  |  |  |

To view data on this form, enter the following information in the Key Block:

1. Enter the Term code or click on the Search button (the ellipsis ...) next to Term to select the term.

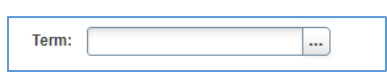

2. In the ID field, enter the 8-digit ID number or press the Tab key to view the name field and enter the person's name (in last name, first name order)

| 🗙 🕜 ellucian                   | Student Course Registration SFAREGS 9.3.10 (PROD)                      |                                                          | ADD 🔒 | RETRIEVE | 🛃 RELATED | 🌞 TOOLS |
|--------------------------------|------------------------------------------------------------------------|----------------------------------------------------------|-------|----------|-----------|---------|
| Term:                          |                                                                        | ID:                                                      |       |          |           | Go      |
| Date:                          | 11/26/2018                                                             | Holds:                                                   |       |          |           |         |
| View Current/Active:           |                                                                        | Print Bill: *                                            |       |          |           |         |
| Curricula<br>Drint Schodules t |                                                                        | Drint Rill                                               |       |          |           |         |
| Print Schedule: "              | ▼                                                                      | Time Status Information                                  |       |          |           |         |
| Get Started: Complete          | the fields above and click Co. To search by name, proce TAR from an ID | field enter your search criteria and then pross ENTED    |       |          |           |         |
| Ger Started. Complete          | the fields above and click Go. To search by hame, press TAD from an ib | neid, enter your search chteria, and then press EntrErt. |       |          |           |         |

Information Technology @ CCSU

Call: IT Help Desk at 860-832-1720 Email: <u>techsupport@ccsu.edu</u>

## Banner for Academic Departments Instructions

- If there is only one match on the ID or name you entered, both fields in the Key Block will be filled in
- If there are multiple matches on the Name you entered (there usually will not be multiple matches on an ID number), then the ID and Name Extended Search window will open.
- Click on Press to See Search Results, then click on the Name you are looking for and click on OK. This will fill in the Key Block with the ID number and Name.
- 3. Click on Go, then click Next Section TWICE (bottom left of screen or ALT+PGDN) to access the Course Information

| ID and Name Extended Sea         | rch                                                                          |    |
|----------------------------------|------------------------------------------------------------------------------|----|
| Search Detail                    |                                                                              |    |
| Press To See Results             | Person/Non-Person Count 11                                                   |    |
| Reduce Search By                 |                                                                              |    |
| Group Type 🔵 Perso               | Extended Search                                                              | ×  |
| City                             | Criteria Q                                                                   |    |
| ZIP or Postal Code               | Name and ID<br>Smith, John Charles 30091654                                  | *  |
| Press Enter Query or select bu   | Smith, John E. 30091883                                                      |    |
| Enter search criteria then press | Smith, John E. 30091908                                                      |    |
|                                  | Smith, John H. 30092488                                                      |    |
|                                  | Smith, John Joseph 30297984                                                  |    |
| the ID                           | Smith, John K. 30093126                                                      |    |
|                                  | Smith, John W. 30094737                                                      |    |
|                                  | Smith, John 30094966                                                         |    |
|                                  | 0                                                                            | *  |
| 1-00                             | Image: Image         Image: Image         Image: Image         Record 1 of 1 | 11 |
| left of<br>tion                  | Cancel                                                                       |    |

screen or ALT+PGDN) to access the Course Information section. If you are connected to a Banner print queue and just want to print the schedule, click on Save (bottom-right of screen or press F10) THREE times.

#### Adding a Course

- 1. Click in a blank CRN field and enter the 5-digit CRN (Course Reference Number), then press the Tab key.
- 2. Click on Save (bottom-right of screen or press F10):
  - If the course is successfully added to the schedule, perform another Save function. If you are connected to a Banner print queue and want to print the schedule, perform another Save function.
  - If there is a registration error, a Message box will appear. Depending on the situation, you may need to enter an override for the course or drop the course and add another.

#### Dropping a Course

- 1. Click in the Status field for the course you are dropping from the schedule and enter the code DD.
- Click on Save (bottom-right of screen or press F10) TWICE. If you are connected to a Banner print queue and want to print the schedule, click on Save (bottom-right of screen or press F10).

#### SHATERM – Term Sequence Course History Form

The Term Sequence Course History form is used to view a student's transcript and GPA information on a term-by-term basis.

| Terrin Sequeri     | ce Course History SHATERM 9.3.10       | (PROD)                     |                   |                  |           | 🖬 ADD                     |          | ઢ REL  | ATED    | 🗱 то |
|--------------------|----------------------------------------|----------------------------|-------------------|------------------|-----------|---------------------------|----------|--------|---------|------|
| 0: 30232435 TES    | T, TEST Course Level Codes by P        | erson: GR Start Term:      |                   |                  |           |                           |          |        | Start ( | Over |
| rrent Standing     | Ferm GPA and Course Detail Information | Student Centric GPA and Co | ourse Information |                  |           |                           | E la cat | Delete | En Com  | 9    |
| IRRENT STANDING    |                                        |                            |                   |                  |           |                           | La msert | Delete | - Сору  |      |
|                    |                                        |                            |                   |                  |           |                           |          |        |         |      |
| irst Term Attended | 201710                                 |                            | Prog              | gress Evaluation | ** No P   | rogress Evaluation        |          |        |         |      |
| ast Term Attended  | 201810                                 |                            | Prog              | gress Evaluation |           |                           |          |        |         |      |
|                    |                                        |                            |                   | Override         |           |                           |          |        |         |      |
| Academic Standing  | ** No Academic Standing                |                            | Com               | bined Academic   |           |                           |          |        |         |      |
| cademic Standing   |                                        |                            | Com               | bined Academic   | ** No C   | ombined Academic Standing |          |        |         |      |
| Override           |                                        |                            |                   | Standing         |           |                           | 9        |        |         |      |
|                    | Attempted Hours                        | Passed Hours               | Earned Hours      | (                | GPA Hours | Quality Point             | s        | (      | GPA     |      |
| Institution        | 21.000                                 | 15.000                     | 15.000            |                  | 15.000    | 49.20                     |          |        | 3.28    |      |
| Transfer           | 0.000                                  | 0.000                      | 0.000             |                  | 0.000     | 0.00                      |          |        | 0.00    |      |
| Overall            | 21.000                                 | 15.000                     | 15.000            |                  | 15.000    | 49.20                     |          |        | 3.28    |      |
|                    |                                        |                            |                   |                  |           |                           |          |        |         |      |
|                    |                                        |                            |                   |                  |           |                           |          |        |         |      |
|                    |                                        |                            |                   |                  |           |                           |          |        |         |      |
|                    |                                        |                            |                   |                  |           |                           |          |        |         |      |
|                    |                                        |                            |                   |                  |           |                           |          |        |         |      |
|                    |                                        |                            |                   |                  |           |                           |          |        |         |      |
|                    |                                        |                            |                   |                  |           |                           |          |        |         |      |
|                    |                                        |                            |                   |                  |           |                           |          |        |         |      |
|                    |                                        |                            |                   |                  |           |                           |          |        |         |      |
|                    |                                        |                            |                   |                  |           |                           |          |        |         |      |
|                    |                                        |                            |                   |                  |           |                           |          |        |         |      |

To view data on this form, enter the following information in the Key Block:

1. In the ID field, enter the 8-digit ID number or press the Tab key to view the name field and enter the person's name (in last name, first name order)

| ellucian Term Sequence Course History SHATERM 9.3.10 (PROD)                                    | 📑 ADD 📓 RETRIEVE                          | 矗 RELATED 🛛 🔅 TOOLS                                                  |
|------------------------------------------------------------------------------------------------|-------------------------------------------|----------------------------------------------------------------------|
| ID: Course Lev                                                                                 | I Codes:                                  | Go                                                                   |
| st                                                                                             | art Term:                                 |                                                                      |
|                                                                                                |                                           |                                                                      |
| omplete the fields above and click Go. To search by name, press TAB from an ID field, enter yo | ur search criteria, and then press ENTER. |                                                                      |
| there is only one match on the ID or                                                           | ID and Name Extended Search               |                                                                      |
| ame you entered, both fields in the K<br>lock will be filled in                                | ey Search Detail                          | PersonNon-Person<br>@ Non-Person S<br>Name Typ<br>Birth Dat<br>Gendu |

- If there are multiple matches on the Name you entered (there usually will not be multiple matches on an ID number), then the ID and Name Extended Search window will open.
- Click on Press to See Search Results, then click on the Name you are looking for and click on OK. This will fill in the Key Block with the ID number and Name.
- 2. In the Level field, enter UG for Undergraduate or GR for Graduate
- 3. To view information for all terms, leave the Start Term field blank. To view information for a specific term, either enter the Term code or click on the Search button (the ellipsis ...) next to Start Term to select a term
- 4. Click on Go to view Current Standing information.

There are several sections on this form. Each section is designated by a tab at the top of the form. There are several different ways to move through the sections:

- Click on the tab containing the section name
- Click on the Next Section or Previous Section button (lower-left of the screen)
- Press Alt + PgDn or Alt + PgUp on your keyboard

SHATERM Sections

Information Technology @ CCSU

Call: IT Help Desk at 860-832-1720

Email: techsupport@ccsu.edu

- Current Standing contains current academic standing and GPA information
- Term GPA and Course Detail contains GPA information on term-by-term basis as well course grades for each course the student was enrolled in during the displayed term.

| stended Search               | ×              |
|------------------------------|----------------|
| Criteria Q                   |                |
| Name and ID                  |                |
| Smith, John Charles 30091654 | ·              |
| Smith, John E. 30091883      |                |
| Smith, John E. 30091908      |                |
| Smith, John F. 30092170      |                |
| Smith, John H. 30092488      |                |
| Smith, John Joseph 30297984  |                |
| Smith, John K. 30093126      |                |
| Smith, John W. 30094737      |                |
| Smith, John 30094966         |                |
| C                            | • •            |
| ■ ■ 1 of 1 ■ ■ 20 ▼ Per Page | Record 1 of 11 |

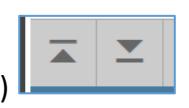

# **General Course Information**

#### SSASECT – Schedule Form

The Schedule form lists individual course information such as subject, course number, course name, instructor and more.

| × Schedule SSA                          | ASECT 9.3                          | 3.10 (PROE            | ))          |          |             |              |             |              |         |         |             |            |           |       | ADD             | RETR     | IEVE        | RELATED   | 🔅 то      | OLS |
|-----------------------------------------|------------------------------------|-----------------------|-------------|----------|-------------|--------------|-------------|--------------|---------|---------|-------------|------------|-----------|-------|-----------------|----------|-------------|-----------|-----------|-----|
| Term: 201940 CRN: 4                     | 41253                              | Subject: N            | AIS (       | Course:  | 201         | Title: li    | ntro to Mgt | Info System  | IS      |         |             |            |           |       |                 |          |             | St        | art Over  |     |
| Course Section Informat                 | tion S                             | ection Enrol          | Iment Infor | mation   | Meeting T   | imes and Ins | structor    | Section Pref | erences |         |             |            |           |       |                 |          |             |           |           | -   |
| <ul> <li>COURSE SECTION INFO</li> </ul> | ORMATION                           |                       |             |          |             |              |             |              |         |         |             |            |           |       |                 | 🗄 Insert | Dele        | te 🧧 Copy | Y, Filte  | r   |
| Subject                                 | MIS                                | MAN/                  | AGEMENT     | INFORM   | MATION SY   | STEMS        |             | Campus *     | С       |         | Main Can    | npus - 161 | 5 Stanley | St    | Grade Mod       | e 🦳      |             |           |           |     |
| Course Number                           | 201                                |                       |             |          |             |              |             | Status *     | A       | )       | Active      |            |           |       | Sessio          | n D      | D           | ay        |           |     |
| Title                                   | Intro to                           | Mgt Info Sy           | stems       |          |             |              | Sch         | edule Type   | LE      |         | Lecture     |            |           |       | Special Approva | al 🗌     |             |           |           |     |
| Section *                               | 03                                 |                       | .)          |          |             |              | Instructio  | nal Method   |         |         |             |            |           |       | Duratio         | n        |             |           |           |     |
| Cross List                              |                                    |                       |             |          |             |              | Integrat    | tion Partner |         |         |             |            |           |       |                 | 0        | verride Dur | ation     |           |     |
| CLASS TYPE                              |                                    |                       |             |          |             |              |             |              |         |         |             |            |           |       |                 | 🖬 Insert | Delete      | е 🖪 Сору  | ₹, Filter |     |
| Traditional Class                       |                                    | _                     |             |          |             |              |             |              |         |         |             |            |           |       |                 |          |             |           |           | 1   |
| Part of Term                            | 1                                  | 01                    | /22/2019    |          | 0           | 5/19/2019    |             | 16           |         |         |             |            |           |       |                 |          |             |           |           |     |
| Open Learning Class                     |                                    |                       |             | <b>-</b> |             |              |             |              |         |         |             |            |           |       |                 |          |             |           |           |     |
|                                         |                                    |                       |             | First    |             |              |             |              |         | Las     | st          |            |           |       |                 |          |             |           |           |     |
| Registration Dates                      |                                    |                       |             |          |             |              |             |              |         |         |             |            |           |       |                 |          | Processir   | ig Rules  |           |     |
| Start Dates                             |                                    | -                     |             |          |             |              |             |              |         |         |             |            |           |       |                 |          |             |           |           |     |
| Maximum Extensions                      |                                    | 0                     |             |          |             |              |             |              |         |         |             |            |           |       |                 |          |             |           |           |     |
| CREDIT HOURS                            |                                    |                       |             |          |             |              |             |              |         |         |             |            |           |       |                 | Insert   | Delete      | е 📲 Сору  | 👻 Filter  |     |
| Credit Hours                            |                                    | 0.000                 |             |          |             |              |             |              |         |         |             |            |           |       |                 | _        |             |           |           |     |
| Credit Hours                            | <u> </u>                           | 3.000                 | 0.          |          |             |              |             |              |         |         | Lecture     | 0          | 000       | 0.1   |                 |          |             |           |           |     |
| Credit Hours<br>Indicator               | <ul><li>Non</li></ul>              | e 🔾 To                | () Or       |          |             |              |             |              | l       | _ecture | Indicator   | None       | O To      | () Or |                 |          |             |           |           |     |
| Billing Hours                           |                                    | 3.000                 |             |          |             |              |             |              |         |         | Lab         |            |           |       |                 |          |             |           |           |     |
| Billing Hours<br>Indicator              | Non                                | e 🔾 To                | O Or        |          |             |              |             |              |         | Lat     | Indicator   | None       | () То     | O Or  |                 |          |             |           |           |     |
| Contact Hours                           |                                    | 3.000                 |             |          |             |              |             |              |         |         | Other       |            |           |       |                 |          |             |           |           |     |
| Contact Hours<br>Indicator              | Non                                | e 🔾 To                | O Or        |          |             |              |             |              |         | Other   | r Indicator | None       | () То     | O Or  |                 |          |             |           |           | ŀ   |
| * CLASS INDICATORS                      |                                    |                       |             |          |             |              |             |              |         |         |             |            |           |       |                 | 🕄 Insert | Delete      | е Па Сору | Y, Filter | 1   |
| Prerequisite Check<br>Method            | <ul><li>Basi</li><li>Deg</li></ul> | c or None<br>reeWorks | CAPP        | ,        |             | Daily Cont   | tact Hours  |              |         |         |             |            |           |       | Long            | Title    |             |           |           | Ļ   |
|                                         |                                    |                       |             |          |             |              |             |              |         |         |             |            |           |       |                 |          |             |           | S         | AVE |
| EDIT Record: 1/1                        | 1                                  | 5                     | SBSECT.SS   | BSECT SU | BJ CODE [1] |              |             |              |         |         |             |            |           |       |                 |          |             |           | ellucia   | in  |

#### To view data on this form, enter the following information in the Key Block:

| ×  | Ø ellucian        | Schedule SSASECT 9.3.10 (PROD)                                                            |            |                                 | ADD | 📇 RELATED | 🔆 TOOLS |
|----|-------------------|-------------------------------------------------------------------------------------------|------------|---------------------------------|-----|-----------|---------|
|    | Term:             |                                                                                           | CRN:       |                                 |     |           | Go      |
|    | Subject:          |                                                                                           | Course:    |                                 |     |           |         |
|    | Title:            | 2 Create CRN                                                                              |            | 2 Copy CRN                      |     |           |         |
| Ge | t Started: Comple | te the fields above and click Go. To search by name, press TAB from an ID field, enter yo | our search | criteria, and then press ENTER. |     |           |         |

- 1. In the Term field, either enter the Term code or click on the Search button (the ellipsis ...) next to Term to select a term
- In the CRN field, either enter the Course Reference Number or click on the Search button (the ellipsis ... button) next to CRN and query for the number on the SSASECQ Section Schedule Query form (see page 19 for instructions on using this form).
- 3. Click on Go to view Course Section Information.

There are several sections on this form. Each section is designated by a tab at the top of the form. There are several different ways to move through the sections:

- Click on the tab containing the section name
- Click on the Next Section or Previous Section button (lower-left of the screen)
- Press Alt + PgDn or Alt + PgUp on your keyboard

#### SSASECT Sections

- Course Section Information contains course information such as subject, part of term, credits, etc.
- Section Enrollment Information contains enrollment and waitlist information.
- Meeting Times and Instructor contains course start and end time(s) and instructor details

#### Options

For each section, there are several different choices listed under the Related menu. The choices under Related bring you to different forms.

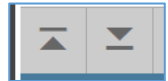

#### SSASECQ – Schedule Section Query Form

The Schedule Section Query form is a query form used to display course information such as enrollment (maximum enrollment, actual number enrolled, number of seats remaining) and course name for all courses offered in any given term.

| ×        | Schedule Section | Query SSAS | ECQ 9.3 (PROD)   |                 |        |                |     |            |        | E       | ADD |                | RELATED         | * TOOLS   | s 1          |
|----------|------------------|------------|------------------|-----------------|--------|----------------|-----|------------|--------|---------|-----|----------------|-----------------|-----------|--------------|
| SCHEDU   | ULE SECTION QUEF | RY         |                  |                 |        |                |     |            |        |         |     | 0              | insert 📮 Delete | 🖷 Сору    | 👻 Filter     |
| Basic Fi | ilter Advanced F | Filter     |                  |                 |        |                |     |            |        |         |     |                |                 |           | 8            |
|          |                  |            |                  |                 |        |                |     |            |        |         |     |                |                 |           |              |
| Term     |                  | •          | Part of Term     |                 | Regist | ration From    | •   | Registrati | ion To | •       | CRN |                | •               |           |              |
|          |                  |            |                  |                 |        |                |     |            |        |         |     |                |                 |           |              |
|          |                  |            |                  |                 |        |                |     |            |        |         |     |                |                 |           |              |
| Add Ar   | nother Field     |            |                  |                 |        |                |     |            |        |         |     |                |                 |           |              |
| Add Ar   | nother Fleid     | •          |                  |                 |        |                |     |            |        |         |     |                |                 |           |              |
|          |                  |            |                  |                 |        |                |     |            |        |         |     |                |                 | Clear All | Go           |
| Term     | Part of T        | ferm R     | egistration From | Registration To | CRN    | Block Schedule | Sub | ject       | Course | Section |     | Section Status | Campus          | Cours     | se/Section 1 |
|          |                  |            | Maxim            | um              |        |                | Ac  | tual       |        |         |     | Re             | maining         |           |              |
|          | Enrollment       |            |                  |                 |        |                |     |            |        |         |     |                |                 |           |              |
|          | Waitlist         |            |                  |                 |        |                |     |            |        |         |     |                |                 |           |              |
|          |                  |            |                  |                 |        |                |     |            |        |         |     |                |                 |           |              |
|          |                  |            |                  |                 |        |                |     |            |        |         |     |                |                 |           |              |
|          |                  |            |                  |                 |        |                |     |            |        |         |     |                |                 |           |              |
|          |                  |            |                  |                 |        |                |     |            |        |         |     |                |                 |           |              |
|          |                  |            |                  |                 |        |                |     |            |        |         |     |                |                 |           |              |
|          |                  |            |                  |                 |        |                |     |            |        |         |     |                |                 |           |              |
|          |                  |            |                  |                 |        |                |     |            |        |         |     |                |                 |           |              |
|          |                  |            |                  |                 |        |                |     |            |        |         |     |                |                 |           |              |
|          |                  |            |                  |                 |        |                |     |            |        |         |     |                |                 |           |              |
|          |                  |            |                  |                 |        |                |     |            |        |         |     |                |                 |           |              |
|          |                  |            |                  |                 |        |                |     |            |        |         |     |                |                 |           |              |
|          |                  |            |                  |                 |        |                |     |            |        |         |     |                |                 |           |              |
|          |                  |            |                  |                 |        |                |     |            |        |         |     |                |                 |           |              |
|          |                  |            |                  |                 |        |                |     |            |        |         |     |                |                 |           |              |
|          |                  |            |                  |                 |        |                |     |            |        |         |     |                |                 |           |              |
|          |                  |            |                  |                 |        |                |     |            |        |         |     |                |                 |           |              |
|          |                  |            |                  |                 |        |                |     |            |        |         |     |                |                 |           |              |
|          |                  |            |                  |                 |        |                |     |            |        |         |     |                |                 |           |              |
|          |                  |            |                  |                 |        |                |     |            |        |         |     |                |                 |           |              |
|          |                  |            |                  |                 |        |                |     |            |        |         |     |                |                 |           |              |
|          |                  |            |                  |                 |        |                |     |            |        |         |     |                |                 |           |              |

To perform a query on this form, enter the following information:

- 1. In the Term field, either enter the Term code
- 2. Click on the down arrow next to Add Another Field and select Subject to open the field.
- 3. In the Subject field, either enter the Subject code
  - To view all courses for that Term and Subject, click Go or press F8 to perform an Execute Query function
  - To view a specific course or section number, enter the information in the Course field and/or Section field, then click Go or press F8 to perform an Execute Query function. If you do not know the entire Course or Section number, you can use a wildcard (the % symbol) to search on partial numbers. For example, you can enter 5% in the Course field to find all course numbers that start with the number 5, then click Go or press F8 to perform an Execute Query function.
- 4. The list of results will be displayed. To perform another query, click on the Filter Again button.

InformationTechnology @ CCSU Call: IT Help Desk at 860-832-1720 Email: techsupport@ccsu.edu

#### <u>SFASLST – Class Roster Form</u>

The Class Roster form is used to view a list of students enrolled in a course. From this form, you can also access detailed information about the course or detailed information about an individual student.

| LI ASS ROSTE | R        |                      |        |             |               |             |            |                        | 6              | 🛙 Insert 🗖 Delete 🦷 | Copy 🖁 Filt |
|--------------|----------|----------------------|--------|-------------|---------------|-------------|------------|------------------------|----------------|---------------------|-------------|
| auence       | ID       | Name                 | Status | Status Date | Midterm Grade | Final Grade | Grade Mode | Incomplete Final Grade | Extension Date | Hours Rolled        | Grade Comme |
| 1            | 30370240 | Graff, Luke Daniel   | RW     | 11/02/2018  |               |             | s          |                        |                | 3.000               |             |
| 2            | 30397474 | Espino, Mariana      | RW     | 11/02/2018  |               |             | S          |                        |                | 3.000               |             |
| 3            | 30339072 | Sanborn, Joseph E.   | RW     | 11/06/2018  |               |             | s          |                        |                | 3.000               |             |
| 6            | 30340999 | Betancourt, Kavla    | RW     | 11/07/2018  |               |             | s          |                        |                | 3.000               |             |
| 7            | 30368050 | Neal, Karina M.      | RW     | 11/08/2018  |               |             | S          |                        |                | 3.000               |             |
| 8            | 30388647 | Weston, Elizabet     | RW     | 11/08/2018  |               |             | S          |                        |                | 3.000               |             |
| 9            | 30385562 | Graziosi, Timothy J. | RW     | 11/08/2018  |               |             | s          |                        |                | 3.000               |             |
| 10           | 30397999 | Betancourth Man      | RW     | 11/09/2018  |               |             | S          |                        |                | 3.000               |             |
| 11           | 30366900 | Enagbare, Ivie A.    | RW     | 11/09/2018  |               |             | S          |                        |                | 3.000               |             |
| 12           | 30369181 | Guerrera, Adrian     | RW     | 11/09/2018  |               |             | S          |                        |                | 3.000               |             |
| 13           | 30373931 | Beatty, Skyler       | RW     | 11/12/2018  |               |             | s          |                        |                | 3.000               |             |
| 14           | 30377127 | Fox. Hannah K.       | RW     | 11/13/2018  |               |             | S          |                        |                | 3.000               |             |
| 15           | 30384875 | Franzino, Alexan     | RW     | 11/14/2018  |               |             | S          |                        |                | 3.000               |             |
| 16           | 30377118 | Cenatiempo, Isab     | RW     | 11/14/2018  |               |             | s          |                        |                | 3.000               |             |
| 17           | 30383400 | Norback, Anders T.   | RW     | 11/14/2018  |               |             | s          |                        |                | 3.000               |             |
| 18           | 30382406 | Wadeka, Matthe       | RW     | 11/14/2018  |               |             | S          |                        |                | 3.000               |             |
| 19           | 30376948 | Mannino, Jason P.    | RW     | 11/14/2018  |               |             | s          |                        |                | 3.000               |             |
| 20           | 30383206 | Fuchs, Sean J.       | RW     | 11/14/2018  |               |             | s          |                        |                | 3.000               |             |
| 21           | 30367305 | Maier, Jacob         | RW     | 11/14/2018  |               |             | s          |                        |                | 3.000               |             |
| 22           | 30368068 | Maturo, Matthew N.   | RW     | 11/14/2018  |               |             | S          |                        |                | 3.000               |             |
| 🕻 🛋 📋 of     | 2 🕨 🕅    | 20 V Per Page        |        |             |               |             |            |                        |                |                     | Record 1 of |
|              |          |                      |        |             |               |             |            |                        |                |                     |             |
|              |          |                      |        |             |               |             |            |                        |                |                     |             |

To view data on this form, enter the following information in the Key Block:

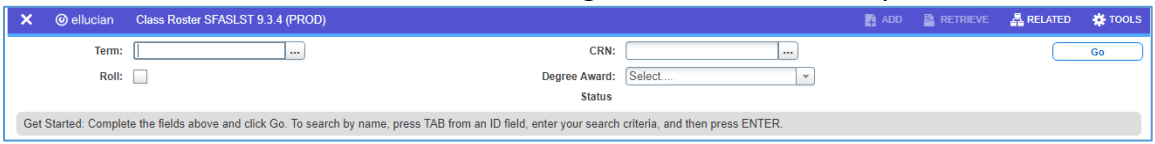

- 1. In the Term field, either enter the Term code or click on the Search button (the ellipsis ... button) next to Term to select a term
- 2. In the CRN field, either enter the Course Reference Number or click on the Search button (the ellipsis ... button) next to the CRN field, then click on Section Query and query for the number on the SSASECQ Section Schedule Query form (see page 18 for instructions on using this form).
- 3. Click on Go to view the Roster.

Related

The Related menu contains several related forms. To view detailed student information, highlight the student you want to view, then click on the Related and select from a list of forms such as SPAIDEN and SGASTDN.

InformationTechnology @ CCSU Call: IT Help Desk at 860-832-1720 Email: techsupport@ccsu.edu

#### Departmental Budgets FGIBAVL – Budget Availability Status Form

The Budget Availability Status Form provides a summarized view by budgeted pooled accounts of a department's budget, expenditures, commitments, and available balances.

| × Bu        | dget Availability Status FGIBAVL 9.3. | 7 (PROD)                      |                                 |                                   | ADD 🖺 RETRIEV                | E 🛔 RELATED       | 🗱 TOOLS     |
|-------------|---------------------------------------|-------------------------------|---------------------------------|-----------------------------------|------------------------------|-------------------|-------------|
| Chart: 4 F  | Fiscal Year: 19 Index: INFO03 Co      | ommit Type: Both Fund: X12000 | Unrestricted - Operating Fund 0 | rganization: Y60203 Info Tech Ser | v-User Supp Serv             | Start             | t Over      |
| Account: 7  | 00000 General & Admin Bdgt Pool-0     | Other Exp Program: 606400 Ad  | ministrative Info Technology Ke | ys > Control Fund: X12000         | Control Organization: Y60203 |                   |             |
| Control Acc | ount: 700000 Control Program: 60      | 6400 Pending Documents:       |                                 |                                   |                              |                   |             |
| * BUDGET A  | VAILABILITY STATUS                    |                               |                                 |                                   | 🖬 Insert                     | Delete 🖬 Copy     | Filter      |
| Account     | Title                                 | Adjusted Budget               | YTD Activity                    | Commitments                       | Available Balance            | Pending Documents |             |
| 700000      | General & Admin Bdgt Pool-O           | 198,345.00                    | 73,029.42                       | 11,302.50                         | 114,013.08                   |                   |             |
|             | Total                                 | 198,345.00                    | 73,029.42                       | 11,302.50                         | 114,013.08                   |                   |             |
| 1           | of 1 🕨 🕅 🔢 🚺 10 🔻 Per Pag             | e                             |                                 |                                   |                              | Re                | cord 1 of 1 |
|             |                                       |                               |                                 |                                   |                              |                   |             |
|             |                                       |                               |                                 |                                   |                              |                   |             |
|             |                                       |                               |                                 |                                   |                              |                   |             |
|             |                                       |                               |                                 |                                   |                              |                   |             |
|             |                                       |                               |                                 |                                   |                              |                   |             |
|             |                                       |                               |                                 |                                   |                              |                   |             |
|             |                                       |                               |                                 |                                   |                              |                   |             |
|             |                                       |                               |                                 |                                   |                              |                   |             |
|             |                                       |                               |                                 |                                   |                              |                   |             |
|             |                                       |                               |                                 |                                   |                              |                   |             |
|             |                                       |                               |                                 |                                   |                              |                   |             |
|             |                                       |                               |                                 |                                   |                              |                   |             |
|             |                                       |                               |                                 |                                   |                              |                   |             |
|             |                                       |                               |                                 |                                   |                              |                   |             |
|             |                                       |                               |                                 |                                   |                              |                   |             |
|             |                                       |                               |                                 |                                   |                              |                   |             |
|             |                                       |                               |                                 |                                   |                              |                   |             |
|             |                                       |                               |                                 |                                   |                              |                   |             |
|             |                                       |                               |                                 |                                   |                              |                   |             |
|             |                                       |                               |                                 |                                   |                              |                   |             |
|             |                                       |                               |                                 |                                   |                              |                   |             |
|             |                                       |                               |                                 |                                   |                              |                   |             |
|             |                                       |                               |                                 |                                   |                              |                   |             |
| -           |                                       |                               |                                 |                                   |                              |                   | CANE        |
|             |                                       |                               |                                 |                                   |                              |                   | SAVE        |

#### To view data on this form, enter the following information:

| 🗙 🎯 ellucian                                                                                                    | Budget Availability Status FGIBAVL 9.3.7 (PROD) | 🔒 ADD | RETRIEVE | 륩 RELATED | 🌞 TOOLS |  |  |  |  |
|----------------------------------------------------------------------------------------------------|-------------------------------------------------|-------|----------|-----------|---------|--|--|--|--|
| Chart: *                                                                                                    | E Fiscal Year: * 19                             |       |          |           | Go      |  |  |  |  |
| Index:                                                                                                    | Commit Type: Both v                             |       |          |           |         |  |  |  |  |
| Fund:                                                                                                    | Organization:                                   |       |          |           |         |  |  |  |  |
| Account:                                                                                                    | Program:                                        |       |          |           |         |  |  |  |  |
| Keys >                                                                                                    |                                                 |       |          |           |         |  |  |  |  |
| Control Fund:                                                                                                    | Control Organization:                           |       |          |           |         |  |  |  |  |
| Control Account:                                                                                                    | Control Program:                                |       |          |           |         |  |  |  |  |
| Pending Documents:                                                                                                    |                                                 |       |          |           |         |  |  |  |  |
| Get Started: Complete the fields above and click Go. To search by name, press TAB from an ID field, enter your search criteria, and then press ENTER. |                                                 |       |          |           |         |  |  |  |  |

- 1. The COA field and Fiscal Year field will default to the current fiscal year values. Leave these as the default unless you would like to view prior years.
- In the Index field, enter your Index then press the Tab key on your keyboard. The Fund, Organization and Program Fields will automatically be populated - do not change the fields. Note: If you do not know your Index, click on the Search button (the ellipsis ... button) next to the Index field for a list of Indexes.

#### Information Technology @ CCSU

- 3. In the Account Field, enter 600000 to view all pools. The only pools you are responsible for are:
  - 612000 Discretionary Personnel Services (P.S.)
  - o 612010 Pool Lectures Teaching Academic Area only
  - 700000 Other Expenses (O.E.)
- 4. Click on Go to view details.

#### FGIBDSR – Executive Summary Form

The Executive Summary form provides a summarized view by ALL accounts of a department's budget, expenditures, commitments, and available balances. This form can be used to navigate to a more detailed view of the amounts and documents related to each individual account.

| X Exe        | cutive Summary F  | GIBDSR 9.3.7 (PROD)                           |                                |                                   | 🛱 ADD 🖺 RETRIEV | /E 🗸 RELATED      | 🛠 TOOLS      |
|--------------|-------------------|-----------------------------------------------|--------------------------------|-----------------------------------|-----------------|-------------------|--------------|
| Chart: 4 Fi  | scal Year: 19 In  | dex: INFO03 Query Specific Account: 🖌 Include | e Revenue Accounts: 🖌 Commit   | Type: Both                        |                 | Sta               | rt Over      |
| Organization | : Y60203 Info Te  | ch Serv-User Supp Serv Fund: X12000 Unrestri  | icted - Operating Fund Program | : 606400 Administrative Info Tech | ology Account:  |                   |              |
| Account Type | e: 70 General & A | Administration-Operating Activity: Location   | n:                             |                                   |                 |                   |              |
| * EXECUTIVE  | SUMMARY           |                                               |                                |                                   | C Inser         | Delete 🖥 Co       | py 🔍 Filter  |
| Account      | Туре              | Title                                         | Adjusted Budget                | YTD Activity                      | Commitments     | Available Balance |              |
| 700000       | E                 | General & Admin Bdgt Pool-Other Exp           | 198,345.00                     | 0.00                              | 0.00            |                   | 198,345.00   |
| 701001       | E                 | Advertising                                   | 0.00                           | 575.46                            | 0.00            |                   | -575.46      |
| 701403       | E                 | Other Services                                | 0.00                           | 228.20                            | 0.00            |                   | -228.20      |
| 702200       | E                 | Educational Supplies                          | 0.00                           | 8,834.29                          | 0.00            |                   | -8,834.29    |
| 705003       | E                 | Travel - Employee Training InState            | 0.00                           | 5,580.00                          | 0.00            |                   | -5,580.00    |
| 706300       | E                 | Supplies - Maintenance                        | 0.00                           | 2,822.66                          | 0.00            |                   | -2,822.66    |
| 706302       | E                 | Supplies - Grounds & Landscape                | 0.00                           | 299.98                            | 0.00            |                   | -299.98      |
| 706605       | E                 | Facility Services - Other                     | 0.00                           | 728.55                            | 0.00            |                   | -728.55      |
| 707000       | E                 | Hardware Maintenance & Support                | 0.00                           | 8,341.39                          | 8,362.50        |                   | -16,703.89   |
| 707100       | E                 | Software Maintenance/Support                  | 0.00                           | 15,801.64                         | 2,940.00        |                   | -18,741.64   |
| 707101       | E                 | Software License                              | 0.00                           | 19,953.56                         | 0.00            |                   | -19,953.56   |
| 707153       | E                 | Technology Svcs - Other                       | 0.00                           | 399.00                            | 0.00            |                   | -399.00      |
| 707200       | E                 | Technology Supplies                           | 0.00                           | 4,600.00                          | 0.00            |                   | -4,600.00    |
| 707300       | E                 | Supplies - Office                             | 0.00                           | 34.56                             | 0.00            |                   | -34.56       |
| 707301       | E                 | Supplies - Food/Bev/Meals                     | 0.00                           | 69.19                             | 0.00            |                   | -69.19       |
| 708040       | E                 | Capital - Technology Equipment                | 0.00                           | 4,760.94                          | 0.00            |                   | -4,760.94    |
|              |                   | Net Total                                     | 198,345.00                     | 73,029.42                         | 11,302.50       |                   | 114,013.08   |
| K 🔍 🗊        | of 1 🕨 🕅          | 20 V Per Page                                 |                                |                                   |                 | Re                | cord 1 of 16 |
|              |                   |                                               |                                |                                   |                 |                   |              |
| <b>A</b>     | December 4/48     | ETHEORY BLOOV ETHEORY APPT OPPE M             |                                |                                   |                 |                   | SAVE         |

#### To view data on this form, enter the following information:

| 🗙 🎯 ellucian        | Executive Summary FGIBDSR 9.3.7 (PROD)            |                                                                                  | ADD | RELATED | 🛊 TOOLS |
|---------------------|---------------------------------------------------|----------------------------------------------------------------------------------|-----|---------|---------|
| Chart:              | 4                                                 | Fiscal Year: * 19                                                                |     |         | Go      |
| Index:              |                                                   | Query Specific: *                                                                |     |         |         |
|                     |                                                   | Account                                                                          |     |         |         |
| Include Revenue:    | ×                                                 | Commit Type: Both                                                                |     |         |         |
| Accounts            |                                                   |                                                                                  |     |         |         |
| Organization:       |                                                   | Fund:                                                                            |     |         |         |
| Program:            |                                                   | Account:                                                                         |     |         |         |
| Account Type:       |                                                   | Activity:                                                                        |     |         |         |
| Location:           |                                                   |                                                                                  |     |         |         |
| Get Started: Comple | e the fields above and click Go. To search by nam | e, press TAB from an ID field, enter your search criteria, and then press ENTER. |     |         |         |

1. The COA field and Fiscal Year field will default to the current fiscal year values. Leave these as the default unless you would like to view prior years.

Information Technology @ CCSU

Call: IT Help Desk at 860-832-1720 Email: techsupport@ccsu.edu

- 2. In the Index field, enter your Index then press the Tab key on your keyboard. The Fund, Organization and Program Fields will automatically be populated - do not change the fields. *Note: If you do not know your Index, click on the Search button (the down arrow) next to the Index field for a list of Indexes.*
- 3. To view all accounts, leave the Account field blank. To view Other Expenses (O.E.) only, in the Acct Type field, enter 70 (this will give you the O.E. available balance).
- 4. Click on Go to view details.

#### **Detailed Information for Specific Transactions**

To view more detailed information for a specific account:

- 1. Click once in the Acct field for that account
- 2. Click on the Related button, then Transaction Detail Information. This will list all of the transactions associated with that account.

To view more detailed information for specific transaction (excluding MC transaction types):

- 1. Click once in the Acct field for that transaction
- 2. Click on the Related button, then Query Document
- 3. Click the Go button to view Header information (creation date, amount, etc)
- 4. To view a detailed description, click on the Tools menu, then Commodity or Accounting Information.